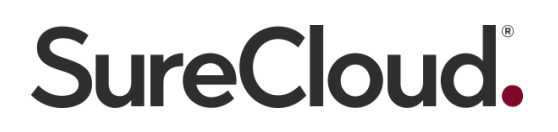

## Enterprise Identity Server SSO Setup Guide

Version 1.1

## Contents

| Introduction                     | 3  |
|----------------------------------|----|
| ADFS Connector Configuration     | 4  |
| Azure AD Connector Configuration | 9  |
| 1. Create a new application      | 9  |
| 2. Configure the permissions     | 11 |
| 4. Create the key                | 15 |
| 5. Configure Reply URLs          | 18 |
| Troubleshooting                  | 20 |
| SAML Connector Configuration     | 21 |
| Testing                          | 21 |
| Document Control                 | 22 |

# Introduction

The SureCloud Enterprise Identity Server allows a user to link a SureCloud account to their organisational user account and login through their organisation's portal. (e.g. Azure)

The steps to accomplish this are as follows:

- SureCloud need to configure a mapping for your domain (e.g. org1.com) to inform the platform that any user with this domain will be redirected to your authentication server.
- SureCloud need to configure a connector within the platform which will redirect a user to your identity server, depending on your identity server we will also need some information from you.

SureCloud supports the following authentication technologies:

- ADFS Active Directory Federated Services
- SAMLP Identity Provider
- SharePoint Apps
- Google Apps
- Office 365
- Microsoft Azure AD

We provide connector configuration details for ADFS and Azure AD (see below) please contact us if you would like to configure any of the other technologies listed above and we can setup info for those as well.

We support both IdP and SP initiated login flows (Note: IdP initiated is only supported when using a SAML connector)

In IdP initiated SSO a.k.a. Unsolicited Web SSO, the federation process is initiated by the IdP sending an unsolicited SAML response to the SP. In SP initiated, the SP generates an request that is sent to the IdP as the first step in the federation process and the IdP then responds with a SAML response

## ADFS Connector Configuration

- 1. Open the ADFS Management Console.
- 2. Click on Add Relying Party Trust.
- 3. Click Start on the first step.
- 4. Select Enter data about the relying party manually and click Next.

| Steps       Select an option that this wizard will use to obtain data about this relying party:         • Welcome       Import data about the relying party published online or on a local network         • Specify Display Name       Use this option to import the necessary data and certificates from a relying party organization that publishes its federation metadata online or on a local network.         • Choose Profile       Federation metadata address (host name or URL):         • Configure URL       Example: fs.contoso.com or https://www.contoso.com/app         • Choose Issuance       Import data about the relying party from a file         • Ready to Add Trust       Federation metadata file location:         • Finish       Federation metadata file location:         • Control of the relying party manually       Use this option to manually input the necessary data about this relying party organization. | Add Relying Party Trues                                                                                                    | st Wizard                                                                                                    |
|----------------------------------------------------------------------------------------------------|----------------------------------------------------------------------------------------------------|----------------------------------------------------------------------------------------------------|
|                                                                                                    | Steps<br>Welcome<br>Select Data Source<br>Specify Display Name<br>Choose Profile<br>Configure Certificate<br>Configure URL<br>Configure Identifiers<br>Choose Issuance<br>Authorization Rules<br>Ready to Add Trust<br>Finish | Select an option that this wizard will use to obtain data about this relying party: I mport data about the relying party published online or on a local network.   Set his option to import the necessary data and certificates from a relying party organization that publishes its federation metadata online or On a local network.   Federation metadata address (host name or URL):   Example: fs.contoso.com or https://www.contoso.com/app   Import data about the relying party from a file   Use this option to import the necessary data and certificates from a relying party organization that has exported its federation metadata to a file. Ensure that this file is from a trusted source. This wizard will not validate the source of the file.   Pederation metadata file location:   Pederation metadata in party manually   Use this option to import the necessary data about this relying party organization. |

- 5. Enter an arbitrary name (e.g. "SureCloud Platform") and click Next.
- 6. Leave the default selection (ADFS 2.0 profile) and click Next.
- 7. Leave the default (*no encryption certificate*) and click Next.
- 8. Check Enable support for the WS-Federation..., enter the following value in the textbox and click Next.

https://surecloud.eu.auth0.com/login/callback

#### 💱 Add Relying Party Trust Wizard

×

9. Add a *Relying party trust identifier* with the following value and click Add and then Next.

urn:auth0:surecloud

#### 🐃 Add Relying Party Trust Wizard

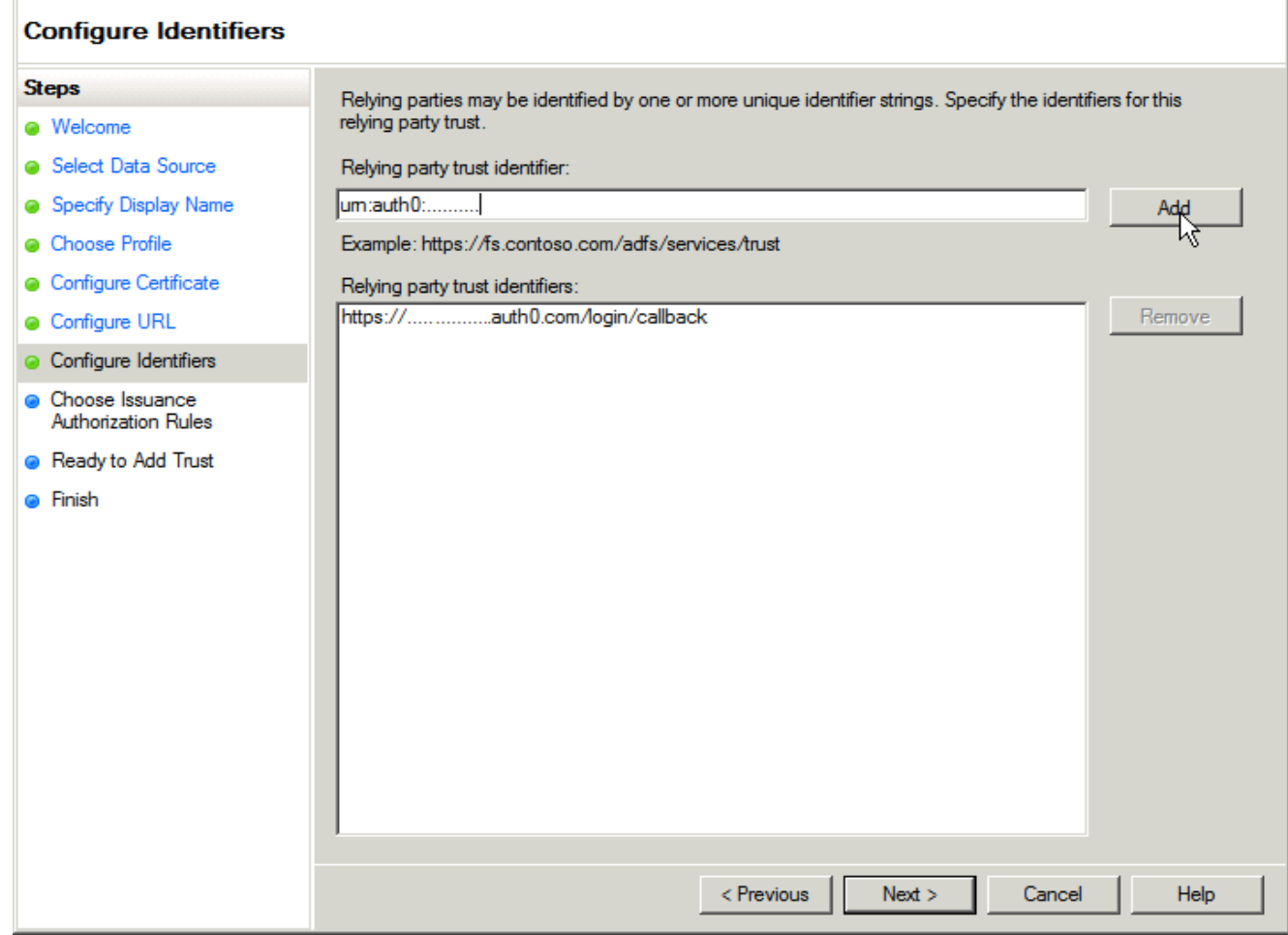

X

- 10. Leave the default option (Permit all users...) and click Next.
- 11. Click Next and then Close. The UI will show a new window to edit the Claim Rules.
- 12. Click on Add Rule....
- 13. Leave the default option (Send LDAP Attributes as Claims).

| 🎕 Add Transform Claim Rule               | Wizard                                                                                                    | × |
|------------------------------------------|----------------------------------------------------------------------------------------------------|---|
| Select Rule Template                     |                                                                                                    |   |
| Steps<br>Ghoose Rule Type                | Select the template for the claim rule that you want to create from the following list. The description<br>provides details about each claim rule template.                                                                                                    |   |
| <ul> <li>Configure Claim Rule</li> </ul> | Claim rule template:<br>Send LDAP Attributes as Claims<br>Claim rule template description:<br>Using the Send LDAP Attribute as Claims rule template you can select attributes from an LDAP attribute<br>store such as Active Directory to send as claims to the relying party. Multiple attributes may be sent as<br>multiple claims from a single rule using this rule type. For example, you can use this rule template to<br>create a rule that will extract attribute values for authenticated users from the displayName and<br>telephoneNumber Active Directory attributes and then send those values as two different outgoing<br>claims. This rule may also be used to send all of the user's group memberships. If you want to only send<br>individual group memberships, use the Send Group Membership as a Claim rule template.<br>Tell me more about this rule template |   |
|                                          | < Previous Next > Cancel Help                                                                                                    |   |

14. Give the rule an arbitrary name that describes what it does. For example:

Map ActiveDirectory attributes (mail -> Mail, displayName -> Name, userPrincipalName -> NameID, givenName -> GiveName, sn -> Surname)

15. Select the mappings as shown in this image and click Finish.

| onfigure Rule        |                                                              |                 |                                                              |   |
|----------------------|--------------------------------------------------------------|-----------------|--------------------------------------------------------------|---|
| teps                 | You can configure this rule to send t                        | he values of L  | DAP attributes as claims. Select an attribute store from     |   |
| Choose Rule Type     | which to extract LDAP attributes. Sp<br>issued from the rule | ecify how the   | attributes will map to the outgoing claim types that will be | e |
| Configure Claim Rule |                                                              |                 |                                                              |   |
|                      | Send email display name upp, giver                           | n name, suma    | me                                                           | _ |
|                      | Rule template: Send LDAP Attribute:                          | s as Claims     |                                                              |   |
|                      | Active Directory                                             |                 |                                                              |   |
|                      | Mapping of LDAP attributes to outgo                          | oing claim type | s:                                                           |   |
|                      | LDAP Attribute                                               |                 | Outgoing Claim Type                                          | • |
|                      | E-Mail-Addresses                                             | <b>~</b>        | E-Mail Address                                               |   |
|                      | Display-Name                                                 | •               | Name 🗾                                                       |   |
|                      | User-Principal-Name                                          | <u>-</u>        | Name ID                                                      |   |
|                      | Given-Name                                                   | -               | Given Name                                                   |   |
|                      | Sumame                                                       | -               | Sumame 🗾                                                     |   |
|                      | ▶*                                                           | <b>_</b>        | <b>_</b>                                                     | - |

Once the setup is complete you need to download the federation metadata.xml file.

This can be downloaded by browsing to

https://<adfs\_server\_name>/federationmetadata/2007-06/federationmetadata.xml

Save the file and send it to your designated SureCloud contact by email securely.

SureCloud will complete the connector setup and will inform you when it is ready for testing.

## Azure AD Connector Configuration

### 1. Create a new application

Login to Microsoft Azure and choose Azure Active Directory from the sidebar.

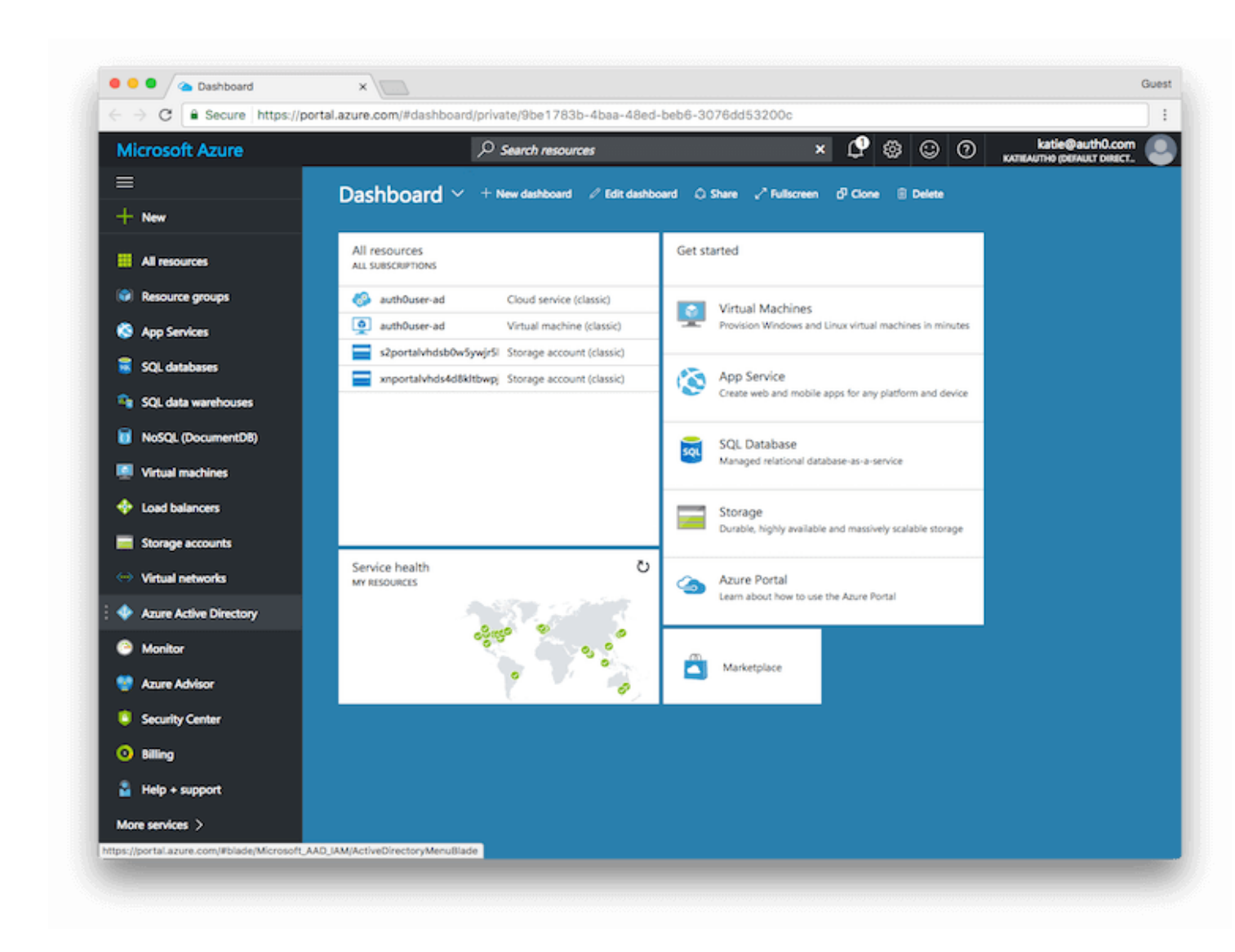

Then under MANAGE, select App registrations.

![](_page_9_Picture_0.jpeg)

Then click on the + ADD button to add a new application.

Enter a name for the application, select **Web app/API** as the **Application Type**, and for **Sign-on URL**enter your application URL.

![](_page_10_Picture_0.jpeg)

### 2. Configure the permissions

Once the application has been created, you will have to configure the permissions. Click on the name of the application to open the **Settings** section.

![](_page_11_Picture_0.jpeg)

#### Click Required permissions.

![](_page_12_Picture_0.jpeg)

Then click on Windows Azure Active Directory to change the access levels.

![](_page_13_Picture_0.jpeg)

The next step is to modify permissions so your app can read the directory. Under DELEGATED PERMISSIONS check next to Sign in and read user profile and Read directory data.

| Microsoft Azure   Test   Settings | > Required permissions > | Enable Access    | 오 🧐 🌚 😳 🔿 🔭 katieđ                                        | auth0.com  |
|-----------------------------------|--------------------------|------------------|-----------------------------------------------------------|------------|
| Required permissions              |                          | ∎ ×              | Enable Access<br>Windows Azers Active Directory - PREVIEW |            |
| + Add Scant Permissions           |                          |                  | 🕞 Save 📋 Delete                                           |            |
| API API                           | APPLICATION PER          | DELEGATED PERML. | APPLICATION PERMISSIONS ^ REQU                            | RES ADMIN  |
| Windows Azure Active Directory    | 0                        | 1                | Manage apps that this app creates or owns                 | 15         |
| 0                                 |                          |                  | Read all hidden memberships O Y                           | HS         |
| 8                                 |                          |                  | Read and write devices O Y                                | 5          |
| <b>4</b>                          |                          |                  | Read and write directory data O Y                         | 15         |
|                                   |                          |                  | Read and write domains O Y                                | 15         |
|                                   |                          |                  | Read directory data 📀 Y                                   | 15         |
| +                                 |                          |                  | DELEGATED PERMISSIONS     REQU                            | IRES ADMIN |
| -                                 |                          |                  | Read hidden memberships O Y                               | 15         |
| ⇔                                 |                          |                  | Sign in and read user profile                             | 0          |
| •                                 |                          |                  | Read all users' basic profiles 🗢 N                        | 0          |
|                                   |                          |                  | Read all users' full profiles O Y                         | 15         |
|                                   |                          |                  | Read all groups O Y                                       | HS         |
|                                   |                          |                  | Read and write all groups O Y                             | 5          |
|                                   |                          |                  | Read and write directory data O Y                         | 15         |
| 0                                 |                          |                  | Read directory data                                       | 5          |
| <b>a</b>                          |                          |                  | Access the directory as the signed-in user                | 0          |

Click the **SAVE** button at the top to save these changes.

### 4. Create the key

Next you will need to create a key which will be used as the **Client Secret** in the connector. Click on **Keys** from the **Settings** menu.

| Micros   | oft Azure katieauth0 (Default | t Directory) - App registra | rations > Test > Settings | م | 19 8 9 0 | ) katie@auth0.com           |
|----------|-------------------------------|-----------------------------|---------------------------|---|----------|-----------------------------|
| =        | Settings                      | □ × □                       |                           |   |          | KATIEAUTHO (DEFAULT DIRECT. |
| +        | Pilter settings               |                             |                           |   |          |                             |
|          | GENERAL                       |                             |                           |   |          |                             |
| •        | Properties                    | >                           |                           |   |          |                             |
| 8        | 🚝 Reply URLs                  | >                           |                           |   |          |                             |
|          | 📸 Owners                      | >                           |                           |   |          |                             |
| <b>4</b> | API ACCESS                    |                             |                           |   |          |                             |
|          | A Required permissions        | >                           |                           |   |          |                             |
|          | 📍 Keys                        | >                           |                           |   |          |                             |
| <b></b>  |                               |                             |                           |   |          |                             |
| -        |                               |                             |                           |   |          |                             |
| ⇔        |                               |                             |                           |   |          |                             |
| •        |                               |                             |                           |   |          |                             |
| 0        |                               |                             |                           |   |          |                             |
| -        |                               |                             |                           |   |          |                             |
|          |                               |                             |                           |   |          |                             |
| 0        |                               |                             |                           |   |          |                             |
|          |                               |                             |                           |   |          |                             |
| -        |                               |                             |                           |   |          |                             |

Enter a name for the key and choose the desired duration.

If you choose an expiring key, make sure to record the expiration date in your calendar, as you will need to renew the key (get a new one) before that day in order to ensure users don't experience a service interruption.

| Microsoft Azure katleauth0 (D | efault Directory) - | App registrations > Te | st > Settings > Ke | ys    | 오 🤩 😂 🙄                       | katie@auth0.com     kATIEAUTH0 (DEFAULT DIRECT. |
|-------------------------------|---------------------|------------------------|--------------------|-------|-------------------------------|-------------------------------------------------|
| ≡ Settings                    | • ×                 | Keys<br>PREVIEW        |                    |       |                               |                                                 |
| + Pilter settings             |                     | R Save X Discard       |                    |       |                               |                                                 |
| GENERAL                       |                     | DESCRIPTION            | EXPIRES            | VALU  | ε                             |                                                 |
| Properties                    | >                   | No results.            |                    |       |                               |                                                 |
| 😵 🗮 Reply URLs                | >                   | Key description        | Duration           | ▼ Val | lue will be displayed on save |                                                 |
| 😭 🏜 Owners                    | >                   |                        |                    |       |                               |                                                 |
| API ACCESS                    |                     |                        |                    |       |                               |                                                 |
| Required permissions          | >                   |                        |                    |       |                               |                                                 |
| 🜉 📍 Keys                      | >                   |                        |                    |       |                               |                                                 |
|                               |                     |                        |                    |       |                               |                                                 |
| <u> </u>                      |                     |                        |                    |       |                               |                                                 |
|                               |                     |                        |                    |       |                               |                                                 |
| ⇔                             |                     |                        |                    |       |                               |                                                 |
| •                             |                     |                        |                    |       |                               |                                                 |
| •                             |                     |                        |                    |       |                               |                                                 |
|                               |                     |                        |                    |       |                               |                                                 |
|                               |                     |                        |                    |       |                               |                                                 |
|                               |                     |                        |                    |       |                               |                                                 |
| 0                             |                     |                        |                    |       |                               |                                                 |
| 8                             |                     |                        |                    |       |                               |                                                 |
|                               |                     |                        |                    |       |                               |                                                 |

Click on Save and the key will be displayed. Make sure to copy the value of this key before leaving this screen, otherwise you may need to create a new key. This value is used as the Client Secret in the next step.

| Microsoft Azure katieauth0 | (Default Directory) - | App registrations > Te | st > Settings > Key           | <u>ନ ଜୁଞ୍ଚ</u> ଭ                    | katie@auth0.com     kATIEAUTH0 (DEFAULT DIRECT |
|----------------------------|-----------------------|------------------------|-------------------------------|-------------------------------------|------------------------------------------------|
|                            | ■ ×                   | Keys<br>PREVIEW        |                               |                                     |                                                |
| + , Filter settings        |                       | Save X Discard         |                               |                                     |                                                |
| GENERAL                    |                       | Copy the key value     | . You won't be able to retrie | re after you leave this blade.      |                                                |
| Properties                 | >                     | DESCRIPTION            | EXPIRES                       | VALUE                               |                                                |
| 😵 🗮 Reply URLs             | >                     | Test                   | 2/23/2018                     | xanfMmcSZLwLJTBXMuE0ZtUbE6ceuisu7y3 | a)pilskg=                                      |
| Contraction Contraction    | >                     | Key description        | Duration                      | Value will be displayed on save     |                                                |
| API ACCESS                 |                       |                        |                               |                                     |                                                |
| 🐻 🚴 Required permissions   | >                     |                        |                               |                                     |                                                |
| 🙍 📍 Keys                   | >                     |                        |                               |                                     |                                                |
| <b>*</b>                   |                       |                        |                               |                                     |                                                |
| -                          |                       |                        |                               |                                     |                                                |
| ⇔                          |                       |                        |                               |                                     |                                                |
| •                          |                       |                        |                               |                                     |                                                |
| •                          |                       |                        |                               |                                     |                                                |
|                            |                       |                        |                               |                                     |                                                |
| •                          |                       |                        |                               |                                     |                                                |
| •                          |                       |                        |                               |                                     |                                                |
|                            |                       |                        |                               |                                     |                                                |

### 5. Configure Reply URLs

Next you need to ensure that your callback URL is listed in allowed reply URLs for the created application. Navigate to **Azure Active Directory** -> **Apps registrations** and select your app. Then click **Settings** -> **Reply URLs** and add:

https://surecloud.eu.auth0.com/login/callback

|    | Settings                  |               | Reply URLs                               |  | AUTHO |
|----|---------------------------|---------------|------------------------------------------|--|-------|
| +  | PREVIEW                   |               | PREVIEW                                  |  |       |
|    | GENERAL                   |               | http://yourapp                           |  |       |
|    | Properties                | $\rightarrow$ | https://example.auth0.com/login/callback |  |       |
| ۲  | 🚞 Reply URLs              | $\rightarrow$ |                                          |  |       |
| 8  | 2 Owners                  | >             |                                          |  |       |
| 8  | API ACCESS                |               |                                          |  |       |
| ۹. | Required permissions      | >             |                                          |  |       |
| 0  | 📍 Keys                    | >             |                                          |  |       |
| 2  | TROUBLESHOOTING + SUPPORT |               |                                          |  |       |
| •  | ★ Troubleshoot            | >             |                                          |  |       |
|    | New support request       | >             |                                          |  |       |
| ⇔  |                           |               |                                          |  |       |

Without this step the App consent page will return a "Bad request" error. The fine print in the footer of this error page can be used to identify the exact tenant name and missing callback url.

You now need to retrieve the following information from the application you have just configured and provide to SureCloud:

- Client ID
- Client Secret
- Microsoft Azure AD Domain (e.g. org1.onmicrosoft.com)

For the Client ID, this value is stored as the Application ID in Azure AD.

![](_page_19_Picture_0.jpeg)

For the **Client Secret** use the value that was shown for the key when you created it in the previous step.

Send these 3 pieces of information to your assigned SureCloud contact by email securely.

Once the connector configuration is complete then SureCloud will provide you with an URL that you will need to give to the Azure AD administrator. This URL will allow the administrator to *give consent* to the application so that users can log in.

### Troubleshooting

- Make sure you are in the desired directory to add your application. If you do not have an existing directory you will need to create one.
- When granting access, make sure to use an *Incognito/InPrivate* window and a Global Administrator user.
- If you get Access cannot be granted to this service because the service listing is not properly configured by the publisher, try enabling **Multi Tenanted** in the Windows Azure AD application under **Settings** -> **Properties**.

## SAML Connector Configuration

To configure a SAML connector, the following information should be configured on your SAML IDP:

SP Entity ID (Audience URI):
urn:auth0:surecloud:<connector>

Single Signon URL (Assertion Consumer Service URI):
https://surecloud.eu.auth0.com/login/callback?connection=<connector>

Single Logout URL: https://surecloud.eu.auth0.com/logout

where <connector> is specific to the organisation and provided by SureCloud.

**Please Note.** If IDP initiated login is required, then the entity id is used when browsing to your IDP link to initiate the login which will identify the connector to use.

### Testing

We recommend using a test domain for the user mapping, otherwise all users with that domain will be redirected to the organisation's identity provider without testing being performed against the connector.

So for example, we would setup a domain mapping for test-org1.com, which would redirect any user with a email or user id that had the domain test-org1.com would be redirected.

Then we would set the user id for users who have been elected to test to be e.g. <u>user1@test-org1.com</u>, there email address would still be the same as before. They would then use that user id to login and would be redirected through the connector allowing testing to be performed.

Once the testing is completed to the client's satisfaction we would then configure the actual domains so that all users with that domain/s would be redirected. The test domain mapping would then be removed. (Please note the test domain requires no changes at the client end).

We provide another document **SureCloud Enterprise Identity Server Test Scenarios.doc** to provide some common test scenarios and expected results, these are based on an Azure configuration but can be adapted to suit different configuration options.

## Document Control

### Change Record

.....

| Date       | Author       | Version | Change Reference                          |
|------------|--------------|---------|-------------------------------------------|
| 01/08/2017 | David Atkins | 1.0     |                                           |
| 19/6/2019  | David Atkins | 1.1     | Added iDP initiated login support details |

.....

.....

### Reviewers

| Name         | Position                 |
|--------------|--------------------------|
| David Atkins | Senior Software Engineer |
| Chris Tandy  | Senior Architect         |
| Alex Brown   | Product Director         |